# Aide en ligne

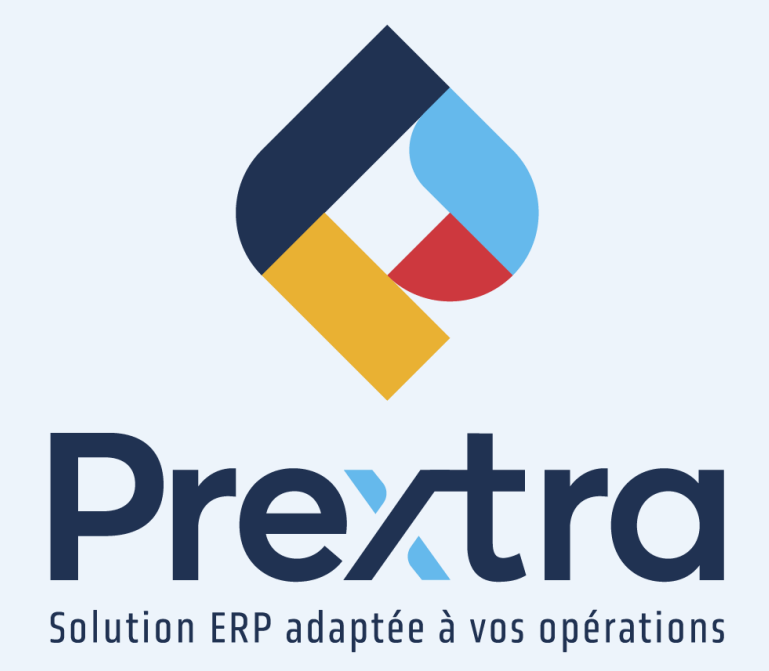

# Processus de vente simplifié

#### Table des matières

| 1. Soumissions de vente           | 2  |
|-----------------------------------|----|
| 2. Envoie par courriel            | 3  |
| 3. Convertir en commande de vente | 5  |
| 4. Commandes de ventes            | 6  |
| 5. Envoie par courriel            | 7  |
| 6. Expéditions                    | 9  |
| 7. Facturation des expéditions    | 10 |
| 8. Facturation                    | 11 |
| 9. Encaissement                   | 12 |

# Processus de vente simplifié

Le processus de vente vous permet de créer une soumission de vente et de l'envoyer automatiquement par courriel à votre client afin qu'il confirme les prix des items sur la soumission de vente.

Par la suite, vous serez en mesure de convertir la soumission de vente en commande et d'expédier la commande.

De plus, vous serez en mesure de facturer l'expédition de la commande et de recevoir un paiement de votre client pour l'encaissement de la facture.

#### 1. Soumissions de vente

La soumission de vente vous permet de créer vos ventes à un client ou un prospect.

Dirigez-vous dans l'option « Soumissions » du menu « Transactions » du module « Ventes » et cliquez sur l'ajout d'enregistrement dans la liste des soumissions.

Sélectionnez un client ou un prospect.

| Chrospects No client : Adresse :                                                                                                    | Facturer à : 🚺 🗞<br>Adresse :                                                                    | Expédier à :                                                                                                    | Devise : 📃 🗸 🗸 Taux de change :                                                                                                    | Soumissions info.<br>Commandes info.<br>Produits vendus<br>Factures info.<br>Crédit |
|----------------------------------------------------------------------------------------------------|--------------------------------------------------------------------------------------------------|----------------------------------------------------------------------------------------------------|----------------------------------------------------------------------------------------------------|-------------------------------------------------------------------------------------|
| Tel. :<br>Date soumission : 00095/2223 :<br>Date de confirmation : 00095/223 :<br>Date promes : 00095/223 :<br>Date specification : (00055/223 :<br>Dates in 00055/22 :<br>Parter :<br>Contact :<br>F8 :<br>V<br>Remargoe : | Terma de palement :                                                                              | Tel.:                                                                                                    | Ithes de proc :            vecendart %) : (0.00         (0.00%)           Taxe : vecendart / vecendart / vecendart | 0.00                                                                                |
| No projet : 💿 🕂                                                                                                    |                                                                                                  | Planification Approbation de s                                                                                                    | Total :<br>oumission Notes Créer Soumission Spécifications Imprimer                                                                                                    | 0.00<br>Enregistrer                                                                 |
| Type : [berns v]<br>Entropoli : [v]<br>Produkt taxables : g<br>Condition explid. : v                                                                                                    | No série : S P<br>PErceroteon : S P<br>Descroteon : S P<br>Inten cleart : S S<br>A fabriquer : S | Date de confirmation : (80162023 )<br>Dete primeire : (80162023 )<br>Dete optimier : (80162023 )<br>Detent fabrication : (80162023 )<br>Note interne : | Q64 :<br>Ficture :<br>Q44 clare :<br>Pite :<br>Escongte :<br>Escongte :<br>Total :                                                                                                    | Sugg. :                                                                             |
| Item                                                                                                    | Description Révision                                                                             | Date expédition Quantité                                                                                                    | Prix unit. Escompte Escompte 2                                                                                                    | Montant                                                                             |
|                                                                                                    |                                                                                                  |                                                                                                    |                                                                                                    |                                                                                     |

Sélectionnez l'item à vendre et les informations de l'item s'afficheront.

Validez la quantité et le prix, puis cliquez sur le crochet vert pour ajouter l'item à votre soumission de vente.

| Chents Chrospects<br>No clent : 19001<br>Adress : LE BEC SLOCH<br>ST-GEORGES C 078 145<br>CANDAA<br>TE CECRES C 078 145<br>CANDAA<br>TE 180 229-545 Ebst0000 No Far : 418 226-7486                                                                                                    | Ficture 3 : 10001 ©<br>Adress III BEC Stock LODOX<br>37 Adress GO CAT HIS<br>CANACA                        | Expédier à : 10001<br>Adress : LE BEC SOCIA<br>Encode<br>1 - 10000000000000000000000000000000000                                                        | Taux 1<br>K 2146<br>R 2146                                                                                                    | Devise : CAD<br>de change : 1.0000                                                                                                    | Soumissions info.<br>Commandes info.<br>Produits vendus<br>Factures info.<br>Crédit -7710.63                                                                                                    |
|----------------------------------------------------------------------------------------------------|----------------------------------------------------------------------------------------------------|----------------------------------------------------------------------------------------------------|----------------------------------------------------------------------------------------------------|----------------------------------------------------------------------------------------------------|----------------------------------------------------------------------------------------------------|
| Date soumission : 00/05/2023  Date de confirmation : 00/05/2023  Date promise : 00/05/2023  Date promise : 00/05/2023  Date promise : 00/05/2023  Division : 00/05/2023  Division : 00/ | Terme de paiement :<br>Transporteur :<br>Code client transp. :<br>Commande client<br>Vondeur :             | Paiement comptant sur i v                                                                                                    | Listes de prix : [Liste client courante (CF<br>Escompte(%): ] [0.00<br>Taxe : [TPS/TVO<br>Actof : 🖬                              | (0.00%)                                                                                                    | 0.00                                                                                                    |
| Contact: VANESSA CLCHE ©<br>F68 : v<br>Remarque :<br>No projet : v +                                                                                                    | Commission :<br>Terratore :<br>Entração:<br>Méthode de parement :                                          |                                                                                                    |                                                                                                    | + Transport :<br>Montant sans taxes :<br>TPS (5.000%) :<br>TVQ (9.9750%) :<br>Total :                                                                                                    | 0.00<br>0.00<br>0.00<br>0.00                                                                                                    |
| Ye : Sommaire           Type : fittens           Entrepkt : [ST-GEORGES           Pacturable : □           Pacturable : □           Condition expld: :                                                                                                    | No série :<br>#ttem : GasFet ©<br>Description :<br>Remotine :<br>Remotine :<br>Remotine :<br>A fabriquer : | Plandication I<br>Data de confirmation I 6866<br>M(D : 0/2 Date espédieron I 6866<br>Début personne I 6866<br>Début Phortation I 6866<br>Note interne I | Appendiation de soumission [Hotes], Créer Soumis     4003     4023     4023     4023     4023     4023     4023     4023     402 | Imprime           Qté :         1,000           Facteur :         1,000           Qté :         1,000           Qté :         1,000           Prix :         1000           Escompte :         0,0           Escompte 2 :         0,0           Total :         100 | Enregistrer         Fermer           0         UNITE           0         UNITE           00         UNITE           00         UNITE           00         UNITE           00         UNITE           00         UNITE           00         UNITE           00         UNITE           00         UNITE           00         UNITE |
| Item                                                                                                    | Description Révisio                                                                                        | n Date expédition Quantité                                                                                                    | Prix unit.                                                                                                    | Escompte Escompte 2                                                                                                    | Montant                                                                                                    |

Cliquez sur « Enregistrer » afin d'enregistrer votre soumission de vente.

# 2. Envoie par courriel

Lorsque la soumission a été enregistrée une première fois, rouvrez-la et cliquez sur le bouton « Imprimer ».

L'impression de la soumission vous sera affichée à l'écran.

Cliquez sur l'icône de l'enveloppe afin d'envoyer la soumission à votre client par courriel.

| Proceedings     Documentation Preview Bureau 190     Soumission       Streedordes, QC, GSY 745     Triate 190     Triate 190       Streedordes, QC, GSY 745     Triate 190     Triate 190       Note:     Image: 190     Image: 190       Note:     Image: 190     Image: 190       Note:     Image: 190     Image: 190       Note:     Image: 190     Image: 190       Note:     Image: 190     Image: 190       Note:     Image: 190     Image: 190       Note:     Image: 190     Image: 190       Note:     Image: 190     Image: 190       Note:     Image: 190     Image: 190       Note:     Image: 190     Image: 190       Note:     Image: 190     Image: 190       Note:     Image: 190     Image: 190       Image: 190     Image: 190     Image: 190       Image: 190     Image: 190     Image: 190       Image: 190     Image: 190     Image: 190       Image: 190     Image: 190     Image: 190       Image: 190     Image: 190     Image: 190       Image: 190     Image: 190     Image: 190       Image: 190     Image: 190     Image: 190       Image: 190     Image: 190     Image: 190       Image: 190     Image: 190 </th <th></th> <th>9</th> <th>Page</th> <th>e 1</th> <th>• 0</th> <th>le 1 D</th> <th></th> <th></th> <th>PDF</th> <th>▼ Zo</th> <th>om 10</th> <th>0 🕶 %</th>                                                                                                    |                                                                                       | 9                                                                                    | Page                 | e 1           | • 0                   | le 1 D                                                         |                                                               |               | PDF     | ▼ Zo                | om 10            | 0 🕶 %            |
|----------------------------------------------------------------------------------------------------|---------------------------------------------------------------------------------------|--------------------------------------------------------------------------------------|----------------------|---------------|-----------------------|----------------------------------------------------------------|---------------------------------------------------------------|---------------|---------|---------------------|------------------|------------------|
| NO CLIENT:     EXPÉDIER À:       LE BEC SUCRÉ<br>1216, BOUL. LACROIX<br>ST-GEORGES, CC, G78, 116     FAB       ÉXPÉDIER À:     MÉME                                                                                                    | ¢                                                                                     |                                                                                      |                      | Tél. :        | Docu<br>ST-0<br>: 418 | mentation  <br>11535, 1e<br>Bureau<br>GEORGES, (<br>227-7767 F | Prextra Proje<br>Avenue<br>190<br>QC, G5V 7H5<br>ax : 418 227 | t<br>-3755    |         | Dat<br>08/05/2      | <b>50UM</b>      | No<br>1564       |
| EXPÉDITION       FAB       TRANSPORTEUR       COMMANDE CLIEN         8 mai 2023       DÉPART DE NOTRE USINE       TERMES DE PAIEMENT       VENDEUR         TAXE FÉDÉRALE       TAXE PROVINCIALE :       TERMES DE PAIEMENT       VENDEUR         F01231231230011       P6546546540011       Paiement comptant sur livraison       Trayce Larochelle         QTÉ       PRODUIT       DESCRIPTION       UDM       PRIX UNIT.       MONTANT         GatFet       Gateau de fête       UNIT       100.00       100         Vente finale       UNIT       100.00       100         Accepté par :                                                                                                    | NO CLIENT<br>LE BEC SUCH<br>1216, BOUL<br>ST-GEORGES<br>Tél. : 180 23<br>Contact : VA | <b>F: 10001</b><br>RÉ<br>. LACROIX<br>5, QC, G7R 1H<br>30-6361 Ext:(<br>INESSA CLICH | H6<br>:00000Fa<br>HE | ax : 418 226- | 7486                  | www.cdi                                                        | A.com<br>EXPÉDIER<br>MÊME                                     | À:            |         |                     |                  |                  |
| 8 mai 2023       DÉPART DE NOTRE USINE         TAXE FÉDÉRALE       TAXE PROVINCIALE :       TERMES DE PAIEMENT       VENDEUR         F01231231011       P0546546540011       Palement comptant sur livraison       Trayce Larochelle         QTÉ       PRODUIT       DESCRIPTION       UDM       PRIX UNIT.       MONTANT         GatFet       Gateau de rête       UNIT       100.00       100         Vente finale       UNIT       Sous-ToTAL :       100         Accepté par :       Nom en lettres moulées       TTY 2:       25         Date       Signature       Votre # commande :       Signature :       Signature :                                                                                                    | EXPÉDIT                                                                               | ION                                                                                  | FA                   | B             |                       |                                                                | TRANSPOR                                                      | TEUR          |         |                     | сомм             | ANDE CLIEN       |
| TAXE FÉDÉRALE       TAXE PROVINCIALE :       TERMES DE PAIEMENT       VENDEUR         F01231231230011       P6546546540011       Palement comptant sur livraison       Trayce Larochelle         QTÉ       PRODUIT       DESCRIPTION       UDM       PRIX UNIT.       MONTANT         GatFet       Gateau de fête       UNIT       100.00       100         Vente finale       UNIT       100.00       100         Vente finale       Image: Source state state                                                                                                    | 8 mai 20                                                                              | 123 DÉF                                                                              | PART DE N            | OTRE USINE    |                       |                                                                |                                                               |               |         |                     |                  |                  |
| F01231231230011         P654654650011         Pelement comptant sur livraison         Trayce Lanchelle           QTÉ         PRODUIT         DESCRIPTION         UDM         PRIX UNIT.         MONTANT           GatFet         Gateau de fête         UNIT         100.00         100           Vente finale                 Accepté par :                                                                                                    | TAXE                                                                                  | FÉDÉRALE                                                                             |                      | TAXE PR       | OVIN                  | CIALE :                                                        | TERMES                                                        | DE PAIEN      | IENT    |                     | VEND             | DEUR             |
| QTÉ     PRODUIT     DESCRIPTION     UDM     PRIX UNIT.     MONTANT       GatFet     Gateau de fête     UNIT     100.00     100       Vente finale     UNIT     100.00     100       Vente finale     Image: Comparison of the second of the second of the                                                                                                    | F012                                                                                  | 31231230011                                                                          |                      | P6546         | 546540                | 011                                                            | Palement con                                                  | nptant sur li | vraison |                     | Trayce L         | arochelle        |
| GatFet       Gateau de rête       UNIT       100.00       100         Vente finale       Image: Comparison of the second of the second of                                                                                                    | QTÉ                                                                                   | PRODUI                                                                               | п                    |               | DE                    | SCRIPTION                                                      |                                                               | UDM           | PRIX U  | NIT.                | P                | IONTANT          |
| Accepté par :<br>Nom en lettres moulées<br>TVQ :<br>Signature<br>Votre # commande :<br>Signature :<br>Signature :<br>Signat | Vente fir                                                                             | GatFet                                                                               |                      | Gateau de fê  | ite                   |                                                                |                                                               | UNIT          | 1       | 100.00              |                  | 100.             |
| Accepté par :<br>Nom en lettres moulées<br>Date Signature<br>Votre # commande :<br>Signature :<br>Signature :                                                                                                    |                                                                                       |                                                                                      |                      |               |                       |                                                                |                                                               |               | TRA     | NSPOR               | RT :             | 0.               |
| Date Signature Votre # commande : Signature :                                                                                                    | Accepté pa                                                                            | ar :<br>Nom en le                                                                    | lettres mou          | ulées         |                       |                                                                |                                                               |               | тоти    | TP<br>TV<br>AL (CAE | Q:<br>(Q:<br>(): | 5.<br>9.<br>114. |
| Votre # commande :<br>Signature :                                                                                                    |                                                                                       | Signature                                                                            | e                    |               |                       |                                                                |                                                               |               |         |                     |                  |                  |
| Signature :                                                                                                    | Date                                                                                  |                                                                                      |                      |               |                       |                                                                |                                                               |               |         |                     |                  |                  |
|                                                                                                    | Date<br>Votre # co                                                                    | ommande :                                                                            |                      |               |                       |                                                                |                                                               |               |         |                     |                  |                  |

Un nouvel écran ouvrira vous permettant de confirmer le contact de l'envoi et d'ajouter vos détails sur l'envoi du courriel.

| A : [client@becsucré.com                                     |
|--------------------------------------------------------------|
| cc :                                                         |
| CCI :                                                        |
| Objet : #SOUM : 1564                                         |
| SOUM_1564.pdf                                                |
| Fichiers attachés :                                          |
| Choisir un fichier Aucun fichier choisi                      |
| Joindre                                                      |
|                                                              |
| B Z U 46   A 2   [二] (注) (注) (注) (注) (注) (注) (注) (注) (注) (注) |
|                                                              |
| I Sive Poince I alle I Alle Vale                             |
| Bonjour,                                                     |
| Voici votre soumission de vente,                             |
| Au shirle                                                    |
| Au plaisir,                                                  |
|                                                              |
|                                                              |
|                                                              |
|                                                              |
|                                                              |
|                                                              |
|                                                              |
|                                                              |
|                                                              |
|                                                              |
|                                                              |
|                                                              |
| Signature Envoyer Fermer                                     |
|                                                              |
|                                                              |

Cliquez sur « Envoyer ».

# 3. Convertir en commande de vente

Lorsque la soumission sera confirmée par votre client, ouvrez à nouveau votre soumission de vente et cliquez sur « Convertir en commande ».

| #SOUM: 1594 Révision : Originale v ↓ ∯ Héstorique<br>© Cierci Propects No Cierci 10 EC (10/04<br>Adress 1218, 50/01, LACOC<br>11/05/05/05 (2/07, 11/05<br>CARODA (11/05/05/05, 05/0000 No Fax: 18/25/-7486                                                                                                    | Facturer à : 10001                                                                | Expédier à : [10001<br>Adresse : LE BES SUC<br>37 deponder<br>CAMADA<br>Tél : 180 201-63                                | 1É<br>LACROIX<br>QC G7R: 1H4<br>1 Ext:00000 № Fax: 418 226-7486                    | Devise : CAD V<br>Taux de change : <b>1.0000</b>                                                           | Soumissions info.<br>Commandes info.<br>Produits vendus<br>Factures info.<br>Crédit -7,710.63 |
|----------------------------------------------------------------------------------------------------|-----------------------------------------------------------------------------------|----------------------------------------------------------------------------------------------------|------------------------------------------------------------------------------------|----------------------------------------------------------------------------------------------------|-----------------------------------------------------------------------------------------------|
| Date soumission : successes<br>Date de confirmation : (00/57/022)<br>Date supelitions : (00/57/022)<br>Date supelition : (00/57/022)<br>Date supelition : (00/57/022 | Terme de paiement :<br>Transporteur :<br>Code client transp.<br>Commande client : | : [Paiement comptant sur   v]<br>: v<br>: v<br>: v<br>: Travec Larechelle v                                             | Listes de prix : Liste clien<br>Escompte(%) : 0.00<br>Taxe : TFPS/TVQ<br>Actif : ◀ | (0.00%)                                                                                                    |                                                                                               |
| Sharanda :<br>Sharanda :<br>Contact : WANESSA CUCHE<br>FARE: CEPART DE NOTF ↓<br>Remarque :<br>No projet : • • •                                                                                                    | venues<br>Commission<br>Territore<br>Entrope<br>Méthode de paiement :             | (1) (1) (1) (1) (1) (1) (1) (1) (1) (1)                                                                                 |                                                                                    | Total produits :<br>+ Transport :<br>Montart sans taxes :<br>TPS (5.0000%) :<br>TVQ (9.9750%) :<br>Total : | 100.00<br>0.00<br>100.00<br>5.00<br>9.98<br>114.98                                            |
| 🕆 🔮 Sommaire                                                                                                    | Planification Envois Approbation de soumission No                                 | otes Créer Soumission Spécifications Docu                                                                               | ments Copier soumission Imprimer Ajou                                              | uter à la commande Convertir en comman                                                                     | de Enregistrer Fermer                                                                         |
| Trope 1: Internet V V<br>Entrope 1: V<br>Predute taxables : C<br>Candition expet 1: V                                                                                                    | No série : S S S S S S S S S S S S S S S S S S                                    | Date de confirmation: 1000<br>Date promise : (060<br>Date exploitano: 1000<br>Début fabrication: 1000<br>Note interne : | 52023 (1)<br>52023 (1)<br>52023 (1)<br>52023 (1)                                   | Qté :<br>Facteur :<br>Qté client :<br>Prix :<br>Escompte :<br>Escompte 2<br>Total :                        | Sugg. :                                                                                       |
| Item Description                                                                                                    |                                                                                   |                                                                                                    |                                                                                    |                                                                                                    | Montant                                                                                       |
| ∠ la GatFet Gateau de fête                                                                                                    | 1                                                                                 | 08/05/2023 1.00 UNITE                                                                                                   | 100.00                                                                             | 0.00 0.00                                                                                                  | 100.00                                                                                        |

Un nouvel écran ouvrira.

Confirmez la quantité et saisissez la date de confirmation, la date promise et la date d'expédition des items.

Cochez les items de la soumission à convertir en commande et cliquez sur « Convertir en commande ».

|             |                        |            | Convertir en commande | Fermer |        |      |             |            |                        |                  |
|-------------|------------------------|------------|-----------------------|--------|--------|------|-------------|------------|------------------------|------------------|
| #SOUM: 1564 | Clients : LE BEC SUCRÉ |            |                       |        |        |      |             |            |                        | Total: 100.00 \$ |
| Code item   |                        |            |                       |        |        |      |             | Date conf. | Date promise Date exp. | Tous             |
| GatFet      | Gateau de fête         | ST-GEORGES |                       | 1.0000 | 100.00 | 0.00 | 0.00 100.00 | 08/05/2023 | 08/05/2023             | 2                |
|             |                        |            |                       |        |        |      |             |            |                        | 1                |

La commande sera automatiquement créée et l'impression vous sera affichée à l'écran.

#### 4. Commandes de ventes

La commande de vente vous permet de créer vos ventes à un client.

Dirigez-vous dans l'option « Commandes » du menu « Transactions » du module « Ventes » et cliquez sur l'ajout d'enregistrement dans la liste des commandes.

**NOTE** : Si vous avez converti une soumission de vente en commande, ouvrez la commande pour confirmer les informations.

Sélectionnez le client et saisissez les informations nécessaires.

|                                                     |                                              |                                              |                                              |                             | Soumissions into.       |
|-----------------------------------------------------|----------------------------------------------|----------------------------------------------|----------------------------------------------|-----------------------------|-------------------------|
| No client : 10001                                   | Facturer à : 10001                           | Expédier à : 10001                           | 0                                            | Devise : CAD V              | Commandes info.         |
| Adresse : LE BEC SUCRÉ                              | Adresse : LE BEC SUCRÉ                       | Adresse : LE BEC SUCRÉ                       | Taux d                                       | e change : 1.0000           | Produits vendus         |
| 1216, BOUL LACROIX<br>ST-GEORGES DC G7E 1H6         | 1216, BOUL, LACROIX<br>ST-GEORGES OC G7R 1H6 | 1216, BOUL, LACKOIX<br>ST-GEORGES OC G7R 1H6 |                                              | 1                           | Eactures info           |
| CANADA                                              | CANADA                                       | CANADA                                       |                                              |                             | Crédit -7825.61         |
| Tel. : 180 230-6361 Ext:00000 No Fax : 418 226-7486 |                                              | Tel. : 180 230-6361 Ext:00000 1              | Vo Pax : 418 226-7486                        | -                           | OTCOM TOESTOT           |
| Date commande : 08/05/2023                          | Terme de paiement : P                        | Palement comptant sur I V                    | Listes de prix : Liste client courante (CA 🗸 |                             |                         |
| Date de confirmation : 08/05/2023                   | Transporteur :                               | ~                                            | Escompte(%): 0 (0%)                          |                             |                         |
| Date promise : 08/05/2023                           | Code client transp. :                        |                                              | Taxe : TPS/TVQ V                             |                             |                         |
| Date expédition : 08/05/2023                        | Commande client :                            |                                              |                                              | Total produits :            | 0.00                    |
| Division :                                          | Vendeur : T                                  | Travce Larochelle                            |                                              | + Transport :               | 0.00                    |
| Contact : VANESSA CLICHE                            | Commission : 1                               | % commission                                 |                                              | Montant sans taxes :        | 0.00                    |
| EAD                                                 | Territoire : E                               | IST/CA                                       |                                              | TPS (5.0000%) :             | 0.00                    |
| Remarque :                                          | Entranit :                                   |                                              |                                              | TVQ (9.9750%) :             | 0.00                    |
|                                                     | Méhada da esterent -                         | 102020                                       |                                              |                             |                         |
| No protet :                                         | Methode de palement :                        |                                              |                                              | Total :                     | 0.00                    |
|                                                     | Retenue : O                                  | Pacturation Palement                         |                                              |                             |                         |
|                                                     | % Retenu à la facturation : 0                | 1.00 %                                       |                                              |                             |                         |
| 🕈 📽 Sommaire Installation                           |                                              |                                              | Planification Expédition Payé d'ava          | nce Spécifications Imprimer | Enregistrer Fermer      |
| Fotrenôt :                                          | No série :                                   | Date de confirmation : 08/05/2023            |                                              | Oté :                       |                         |
|                                                     | #Trans I                                     | Date promise : 08/05/2023                    |                                              | Facteur :                   | _                       |
| Produits taxables :                                 | Description :                                | Date expédition : 08/05/2023                 |                                              | Qté client :                |                         |
| Condition expéd. :                                  | Description                                  | Débué fabrication : 08/05/2023               |                                              | Prix :                      | Sugg. :                 |
| Contrat de vente :                                  | Item client :                                | Note interne :                               |                                              | Escompte :                  |                         |
|                                                     | Révision :                                   |                                              |                                              | Escompte 2 :                | _                       |
|                                                     | À fabriquer :                                |                                              |                                              | Total :                     |                         |
|                                                     |                                              |                                              |                                              |                             | In Francisco Differente |
| # Item No serie                                     | Description Contrat de vente                 | Revision Date expedition Q                   | santite No bon achat - Tourn.                | Prix unit. Escomp           | te Escompte 2Montant    |
|                                                     |                                              |                                              |                                              |                             |                         |
|                                                     |                                              |                                              |                                              |                             |                         |
|                                                     |                                              |                                              |                                              |                             |                         |
|                                                     |                                              |                                              |                                              |                             |                         |

Sélectionnez l'item à vendre et les informations de l'item s'afficheront.

Validez la quantité et le prix, puis cliquez sur le crochet vert pour ajouter l'item à votre commande.

| No client : [10001]<br>Adresse : LE BIC SUCHÉ<br>1216, BOUL, LACODIX<br>1216, BOUL, LACODIX<br>1216, SUCHÉ<br>COMPAGE<br>TÉL: 140 204505 Exc.00000 No Fex : 418 226-7466                                                                                                    | Facturer à : [10001] ©<br>Adresse : LE BEC SUCRE<br>Adresse : LE BEC SUCRE<br>Adresse : CARLAGORY<br>CARLAGE CC-FR-INE<br>CARLAGE                                                                                                    | Expédier 3 : [10001]<br>Adress : LE BCC SUDE<br>1254, ROLL, LACRON<br>1254, ROLL, LACRON<br>1254, ROLL, ROLL, LACRON<br>1254, ROLL, ROLL | Devise : CAD V<br>Taux de change : 1.0000<br>Produits vendus<br>Factures Info.<br>Credit -7825.61                                                                                                    |
|----------------------------------------------------------------------------------------------------|----------------------------------------------------------------------------------------------------|----------------------------------------------------------------------------------------------------|----------------------------------------------------------------------------------------------------|
| Date communde : [0095203] ]<br>Date de confirmation : [0095203] ]<br>Date promise : [0095203] ]<br>Date confirmation : [0095203] ]<br>Date confirmation : [0095203] ]<br>Date c | Terms de payament : [Payament comptant sur<br>Transporteur :<br>Code duert transp. :<br>Commande duer :<br>Terms de : [Timora Lancohale<br>Commanio: [Karrinon]<br>Terms (Karrinon) :<br>Méthode de payament :<br>Ketnere : [Oricitude :<br>Patema à la facturation : [On] | v         Lites de prix : [Lite deir course [07]           s         Escontre(%): [17]           v         Tote : [TPS/TV0           v                                                                                                    | (m)         7           Total produte :         0.00           + Tonegot :         0.00           Montation tens taxes :         0.00           TS (5.000%) :         0.00           TVQ (5.075%) :         0.00           Total :         0.00 |
| Sommaire Installation                                                                                                    |                                                                                                    |                                                                                                    | yé d'avance Spécifications I Imprimer Enregistrer Fermer                                                                                                    |
| Entruph : C17-0E07065 ▼<br>Produits taxable: 9 Forfat. :<br>Condition endel. : ▼<br>Contrat de vente : ▼                                                                                                    | No série :<br>*Item : (darFet<br>becorden : (darFet<br>becorden : (darFet<br>Remient :<br>Remient :<br>*                                                                                                    | Date de confination : (00005022)<br>Date provide : (00005022)<br>Date expéditois : (00050222)<br>Début ábrication : (00050222)<br>Note interne :                                                                                                    | → 04: 100000 uwrre     Farter: 1000000000     Qfé client: 1000000000     Ersonpte: 000     Ecsonpte: 000     Total: 100.00     Total: 100.00                                                                                                    |
| ø Hem No série                                                                                                    | Description Contrat de vente Révisio                                                                                                    | n Date expédition Quantité Ho bon achat - fourn                                                                                                    | n, Prix unit. Escompte Escompte 2Hontant                                                                                                    |

Cliquez sur « Enregistrer » afin d'enregistrer votre commande.

# 5. Envoie par courriel

Lorsque la commande a été enregistrée une première fois, rouvrez-la et cliquez sur le bouton « Imprimer ».

L'impression de la commande vous sera affichée à l'écran.

Cliquez sur l'icône de l'enveloppe afin d'envoyer la commande à votre client par courriel.

|                                                            |                                                                                   |                                             |                 |                                      | ļ                               |                 |           |                                                |       |                                          |
|------------------------------------------------------------|-----------------------------------------------------------------------------------|---------------------------------------------|-----------------|--------------------------------------|---------------------------------|-----------------|-----------|------------------------------------------------|-------|------------------------------------------|
| 4                                                          | <b>3 9</b>                                                                        |                                             | Page 1          | ▼ de 1 0                             |                                 |                 | DF        | <ul> <li>Zoom</li> </ul>                       | 100   | ) 🔻 %                                    |
|                                                            |                                                                                   |                                             |                 | Documentation<br>11535, 1e<br>Burgan | Prextra Pro                     | ojet            |           | Со                                             | mm    | ande                                     |
|                                                            | Y                                                                                 |                                             | Tél.            | ST-GEORGES, QU<br>: 418 227-7767     | JÉBEC, G5Y<br>Fax : 418 2       | 7H5<br>27-3755  |           | Date<br>08/05/202                              | 23    | No<br>3047                               |
| NO CL<br>LE BEC<br>1216, E<br>ST-GEC<br>Tél. : 1<br>Contac | IENT : 100<br>SUCRÉ<br>BOUL, LACRO<br>DRGES, QC, G<br>80 230-6361<br>tt : VANESS/ | 01<br>IX<br>I7R 1H6<br>Ext:0000<br>A CLICHE | 00Fax : 418 226 | -7486                                | id.com<br>EXPÉDIE<br>MÊME       | RÀ:             |           |                                                |       |                                          |
| EXP                                                        | ÉDITION                                                                           |                                             | FAB             |                                      | TRANSP                          | ORTEUR          |           | C                                              | DMMA  | NDE CLIENT                               |
| 8                                                          | mai 2023                                                                          | DÉPART                                      | DE NOTRE USINE  |                                      |                                 |                 |           |                                                |       |                                          |
|                                                            | TAXE FÉDÉF                                                                        | ALE                                         | TAXE PR         | ROVINCIALE :                         | TERME                           | S DE PAIEM      | ENT       |                                                | VEND  | EUR                                      |
|                                                            | F01231231230                                                                      | 0011                                        | P654            | 6546540011                           | Palement comptant sur livraison |                 |           | Trayce Larochelle                              |       |                                          |
| QTÉ                                                        | PRODUIT                                                                           |                                             |                 | DESCRIPTION                          |                                 | DATE<br>PROMISE | UDM       | PRIX                                           |       | MONTANT                                  |
| 1                                                          | GatFet                                                                            | G                                           | Sateau de fête  |                                      |                                 | 08/05/2023      | UNITE     |                                                | 00.00 | 100.00                                   |
| SIGNA                                                      | TURE :                                                                            |                                             |                 | 1                                    |                                 |                 | TR<br>SOL | ANSPORT<br>US-TOTAL<br>TPS<br>TVQ<br>TAL (CAD) |       | 0.00<br>100.00<br>5.00<br>9.98<br>114.98 |
| SIGNA                                                      |                                                                                   |                                             |                 |                                      |                                 |                 |           |                                                |       | Page 1 de 1                              |

Un nouvel écran ouvrira vous permettant de confirmer le contact de l'envoi et d'ajouter vos détails sur l'envoi du courriel.

| À , diast@bassussi.com                                                      | ٦  |
|-----------------------------------------------------------------------------|----|
|                                                                             | -  |
|                                                                             | -1 |
| Okity Commentent 4: 2047                                                    | -1 |
| Object Commande #13047                                                      | _  |
| Commande_3047.pdf                                                           | h  |
| Fichiers attachés :<br>Choisir un fichier ] Aucun fichier choisi<br>Joindre |    |
|                                                                             |    |
| B I ∐ ABC  X2 X2   ⊟ ⊟   ∰ ∰ 44   ≡ ≡ ≡ ≡   ∰ ∰                             |    |
| Style Format Police Taille I Taile                                          |    |
| Bonjour,                                                                    | 1  |
| Voici votre commande,                                                       |    |
| Au plaisir,                                                                 |    |
|                                                                             |    |
|                                                                             |    |
|                                                                             |    |
|                                                                             |    |
|                                                                             |    |
|                                                                             |    |
|                                                                             |    |
|                                                                             |    |
|                                                                             |    |
|                                                                             |    |
|                                                                             |    |
|                                                                             |    |
| Signature                                                                   |    |

Cliquez sur « Envoyer ».

#### 6. Expéditions

L'expédition vous permet d'expédier vos commandes.

Dirigez-vous dans l'option « Expéditions » du menu « Transactions » du module « Ventes » et cliquez sur l'ajout d'enregistrement dans la liste des expéditions.

Sélectionnez la commande dans le champ « No Commande ».

Vous pouvez ajouter le numéro du bon de livraison du client à titre de référence dans le champ « Connaissement ».

Cochez la case « Tout envoyer » afin d'expédier la totalité des items de la commande ou sélectionnez la quantité reçue dans le champ « Qté expédiée ».

|     | No Commande : 3047<br>No client : 10001<br>LE BEC SUCC<br>1210, BOUL (<br>ST-GEORGES<br>077, 1H6 | NE<br>AACROIX<br>B. QUEBEC<br>CANADA |       | Utilisateur : (trayce) Trasse Larochelle<br>Expédier à : 10001 SUCRE<br>1218, 800L. LACROX<br>51-660065, OUEBEC<br>078 HB CANADA<br># 161: 180 230-6301 Ext.00000 |   |             |                     |                       |                    |
|-----|--------------------------------------------------------------------------------------------------|--------------------------------------|-------|----------------------------------------------------------------------------------------------------|---|-------------|---------------------|-----------------------|--------------------|
|     | Contact : VANESSA (<br>No commande client :<br>Remarque :<br>Remarque à l'expédition :           | CUCHE 🛇                              |       | Date expédition : 080652023                                                                                                    |   | Tra<br>Conn | nsporteur :         | <b>v</b>              |                    |
| 1/8 | # Produit                                                                                        |                                      |       | Expédié : U                                                                                                    |   |             | FAB : V B           | Déià expédiée         |                    |
| 1-1 | Date expédition<br>GatFet<br>08/05/2023                                                          | Gateau de fête                       | 10001 | ST-GEORGES V                                                                                                    | 0 | <u>o</u> 1  | N/A                 | 0                     | expédiée<br>1.0000 |
|     |                                                                                                  |                                      |       |                                                                                                    |   |             | [ <del></del> ]     |                       | 1                  |
|     |                                                                                                  |                                      |       |                                                                                                    |   | Documents   | Facturer Enregistre | er & Ajouter Enregist | trer Fermer        |

Cliquez sur « Enregistrer » afin d'enregistrer votre expédition.

# 7. Facturation des expéditions

La facturation des expéditions vous permet de facturer vos expéditions.

Dirigez-vous dans l'option « Facturation des expéditions » du menu « Transactions » du module « Achats ».

Sélectionnez un client et cochez les commandes à facturer.

**NOTE :** Si vous ne sélectionnez aucun critère et cliquez sur « Rechercher », toutes les expéditions à facturer seront affichées.

Cochez les commandes à facturer et appuyez sur le bouton « Confirmer » situé dans le bas de cette fenêtre.

**NOTE :** Il est possible de facturer plusieurs expéditions d'un même client afin de générer une seule facture de vente.

| No Com<br>No | mande : 3047 💿 | Entrepôt : | ~          | Date livraison : | À: [ | Rechercher      |
|--------------|----------------|------------|------------|------------------|------|-----------------|
| Facturer     | Nom client 🔺   |            |            |                  |      | Commande Client |
|              | LE BEC SUCRÉ   | <u>413</u> | 08/05/2023 | <u>3047</u>      |      |                 |
| 1            |                |            |            |                  |      |                 |
|              |                |            |            |                  |      |                 |
|              |                |            |            |                  |      |                 |
|              |                |            |            |                  |      |                 |
|              |                |            |            |                  |      |                 |
|              |                |            |            |                  |      |                 |
|              |                |            | Confirmer  | ner              |      |                 |

**NOTE :** Il est possible de cliquer sur le lien des commandes ou des expéditions afin de les visualiser.

Cliquez sur « Confirmer » afin de lancer la facturation. La fenêtre de facturation s'ouvrira.

# 8. Facturation

La facturation vous permet de comptabiliser vos ventes dans vos comptes à recevoir.

Dirigez-vous dans l'option « Facturation » du menu « Transactions » du module « Comptes à recevoir » et cliquez sur l'icône d'ajout d'enregistrement afin d'ajouter une nouvelle facture. **NOTE :** Si vous avez créé la facturation d'une expédition, ouvrez la facture de vente pour confirmer les informations.

Saisissez le client désiré et les champs « Facturer à » et « Expédier à » seront automatiquement complétés en fonction du client sélectionné.

Saisissez la date de la facture.

Le champ « Date due » sera automatiquement complété en fonction du terme de paiement du fournisseur.

Après avoir saisi les informations nécessaires dans l'entête de la facturation, sélectionnez un compte de Grand Livre dans lequel vous désirez imputer la vente ou sélectionnez un item et la quantité à vendre.

| Facture |                                                                                                    |                                                                                                    |                                                                                                 |                                           | ate : 08/05/2023                                      |
|---------|----------------------------------------------------------------------------------------------------|----------------------------------------------------------------------------------------------------|-------------------------------------------------------------------------------------------------|-------------------------------------------|-------------------------------------------------------|
|         | No client : 1000<br>Adress : LE BE SUCHE<br>3 TE GRADUEL MARCINX<br>3 TECRORES QC G7R: 1H6<br>CANADA | Pacture 3 : [ 10001<br>Adress I : EBC SURG<br>1216, BORL LACKOIX<br>ST-GEORGES QC G7R 1H6<br>CANADA | Expédier à : [10001<br>Adresse: LE BEC SUCRÉ<br>LE BCC SUCRÉ<br>ST-GEORGES QC G7R 1H6<br>CANADA | Devise : CAD V<br>Taux de change : 1.0000 | Produits vendus<br>Factures info.<br>Crédit -7,940.59 |
|         | Date fact. : 08/05/2023                                                                              | Termes de paiement : Palement comptant sur l 🗸                                                      | Listes de prix : Liste client courante (C.                                                      | ž v                                       |                                                       |
|         | Date due : 09/05/2023                                                                                | Transporteur :                                                                                      | Escompte(%): 0 (0.00%)                                                                          |                                           |                                                       |
|         | Date livraison : 08/05/2023                                                                          | Code client transp. :                                                                               | Taxe : TPS/TVQ                                                                                  | ×                                         |                                                       |
|         | Période GL : 2023-5 (Mai 2023)                                                                       | Commande client :                                                                                   |                                                                                                 | Total produits :                          | 100.00                                                |
|         | Contact : VANESSA CLICHE                                                                             | Vendeur : Trayce Larochelle 🗸                                                                       |                                                                                                 | Escompte :                                | 0.00                                                  |
|         | FAB :                                                                                                | Territoire : EST/CA 🗸                                                                               |                                                                                                 | + Transport :                             | 0.00                                                  |
|         | Remarque :                                                                                           | Référence : 3047                                                                                    |                                                                                                 | Montant sans taxes :                      | 100.00                                                |
|         |                                                                                                    | Entrepôt : QUÉBEC 🗸                                                                                 |                                                                                                 | TPS (5.0000%) :                           | 5.00                                                  |
|         | Remarque à l'expédition :                                                                            | Chargé de projet : 📉 🗸                                                                              |                                                                                                 | 140 (3.373010) .                          | 0.00                                                  |
|         |                                                                                                    | Méthode de paiement :                                                                               |                                                                                                 |                                           |                                                       |
|         | No projet :                                                                                          | Commission : 1% commission                                                                          |                                                                                                 | Total :                                   | 114.98                                                |
|         |                                                                                                    | % de retenue sur palement : 0.00 %                                                                  |                                                                                                 |                                           |                                                       |
| + 🕯     |                                                                                                    |                                                                                                    |                                                                                                 |                                           | Ajouter Fermer                                        |
|         | Item : GatFet                                                                                        | Gateau de fête                                                                                      |                                                                                                 | Qté : 1.0000 UNITE                        |                                                       |
|         | Item client :                                                                                        |                                                                                                    |                                                                                                 | Oté cleat : 1.0000000                     |                                                       |
|         | Cometo du GL : 14000                                                                                 |                                                                                                    |                                                                                                 | Prix unit : 100.00                        |                                                       |
|         | Compte dd GE . 4000 VENTES GENERALES                                                                 |                                                                                                    |                                                                                                 | Escompte :                                |                                                       |
|         | Taxable :                                                                                            |                                                                                                    |                                                                                                 | Escompte 2 :                              |                                                       |
|         | Contrat de vente :                                                                                   |                                                                                                    |                                                                                                 | Montant : 100.00 🛩 🔀                      |                                                       |
|         | Description : Gateau de fête                                                                         | h                                                                                                   | lote interne :                                                                                  | 1                                         |                                                       |
| # Item  |                                                                                                    |                                                                                                    |                                                                                                 |                                           | Montant                                               |
| 1       | 🖌 1 413 GatFet Gateau de                                                                             | fête 4000                                                                                           | 01 - Doc Prextra 1 1.00 UNITE                                                                   | 100.00 0.00% 0.00%                        | 100.00                                                |
|         |                                                                                                    |                                                                                                    |                                                                                                 |                                           |                                                       |

Cliquez sur le crochet vert.

NOTE : Pour saisir un crédit, vous devez saisir un montant négatif.

Cliquez sur « Enregistrer ».

# 9. Encaissement

Un encaissement vous permet de recevoir un paiement d'un de vos clients.

Dirigez-vous dans l'option « Encaissements » du menu « Transactions » du module « Comptes à recevoir » et cliquez sur l'ajout d'enregistrement dans la liste des encaissements.

Cliquez sur l'icône d'ajout d'enregistrement afin de créer un lot de dépôt.

Sélectionnez la date de votre lot.

Par défaut, la date affichée est celle du jour, ainsi que la période.

Sélectionnez l'institution financière.

| Maintenance des Lots     |                                |  |  |  |  |  |  |  |  |
|--------------------------|--------------------------------|--|--|--|--|--|--|--|--|
| Date :                   | 08/05/2023 2023-5 (Mai 2023) 🗸 |  |  |  |  |  |  |  |  |
| Code utilisateur :       |                                |  |  |  |  |  |  |  |  |
| Montant :                | 0.00                           |  |  |  |  |  |  |  |  |
| Devise :                 | CAD                            |  |  |  |  |  |  |  |  |
| Institution financière : | Banque Nationale 🗸             |  |  |  |  |  |  |  |  |
|                          | Enregistrer Fermer             |  |  |  |  |  |  |  |  |

Cliquez sur « Enregistrer ».

Ainsi, un lot de dépôt sera automatiquement créé vous permettant de saisir les paiements reçus de vos clients.

Sélectionnez le lot créé.

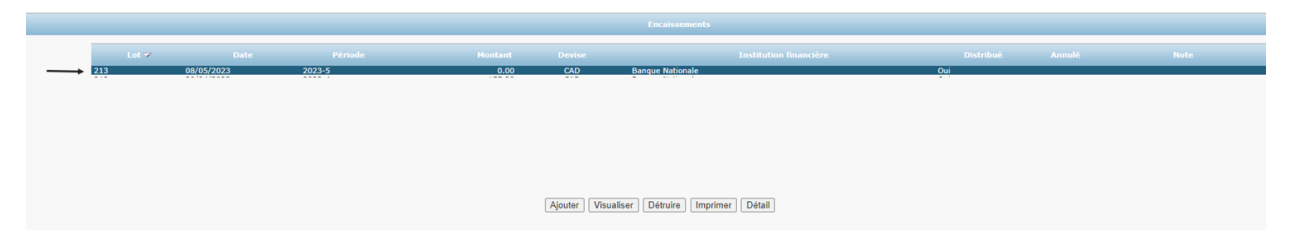

Une nouvelle fenêtre ouvrira.

Cliquez sur « Ajouter » afin d'ajouter un encaissement.

| Payer en espèces |             | Argent en espèces : 0.00 |          |        |       |     |       |         |         |           |  |
|------------------|-------------|--------------------------|----------|--------|-------|-----|-------|---------|---------|-----------|--|
| # Trans.         | Date        | No client                | Nom      |        |       | # C | hèque | Montant | Espèces | Distribué |  |
|                  |             |                          |          |        |       |     |       |         |         |           |  |
|                  |             |                          |          |        |       |     |       |         |         |           |  |
|                  |             |                          |          |        |       |     |       |         |         |           |  |
|                  |             |                          |          |        |       |     |       |         |         |           |  |
|                  |             |                          |          |        |       |     |       |         |         |           |  |
|                  |             |                          |          |        |       |     |       |         |         |           |  |
|                  |             |                          |          |        |       |     |       |         |         |           |  |
| Ļ                |             |                          |          |        |       |     |       |         |         |           |  |
| Ajout            | er Modifier | Détruire                 | Imprimer | Fermer | é) la |     |       | 0.00    | 0.00    | 0.00      |  |

Si l'encaissement concerne des factures d'un client, saisissez le code du client afin d'afficher les factures pour ce client dans le détail de l'écran.

Si l'encaissement ne concerne pas des factures clients, spécifiez seulement la nature de l'encaissement dans le champ « Nom » et saisissez le ou les comptes de Grand Livre appropriés dans le champ « Code GL ».

Sélectionnez la ou les factures à recevoir dans le détail de l'écran.

Cochez soit la case « Dépôt direct », « Espèce » ou saisissez un numéro de chèque dans le champ « # Chèque » selon la méthode de paiement du client et saisissez le montant reçu dans le champ « Montant ».

Cochez les factures payées par le client.

| ●Clients C-Fournisseur         No de Lot: 213         Banque: 2-0.458 POPULAIRE DESJARDINS         # Fact:         No client: 10001         Nom: LE BEG SUCRE         Adresse: 1718. BOUL LACROX         VIIIe: 15-0.5CR08S         Code Postal: 0778-1148         Téléphone: 180.230-4381 Ext.00000  Période: 2023-5 |            |            |     |      | Aiustement    | Dete: 080052023<br>Dédôt direct : Espèce :<br>Création de crédit pour l'excédent : Payé d'avance :<br>→ # Châque : [12345<br>→ Montant : [114 98 Appliquer]<br>Payer factures :<br>Compte escompte : [4999]ESCOMPTES SUR VENTES ▼<br>Note :<br>Note : |      |           |             |      |        |      |
|----------------------------------------------------------------------------------------------------|------------|------------|-----|------|---------------|----------------------------------------------------------------------------------------------------|------|-----------|-------------|------|--------|------|
| # Fact                                                                                                    |            |            |     |      | Montant total | Solde                                                                                                    | Esc. | Jrs Nouve | lle balance |      |        |      |
| <u>01145</u>                                                                                                    | 08/05/2023 | 09/05/2023 | COD | 3047 | 114.08        | 114.98                                                                                                    | 0.00 | 0         | 0.00        | 0.00 | 114.98 |      |
|                                                                                                    |            |            |     |      |               |                                                                                                    |      |           |             |      |        | 1    |
|                                                                                                    |            |            |     |      | Total :       | 114.98                                                                                                    |      |           |             | 0.00 | 114.98 | 0.00 |

Cliquez sur « Enregistrer » afin d'enregistrer votre encaissement.

**NOTE :** Veuillez vous référer à la documentation « Encaissements » du module « Comptes à recevoir » pour plus d'informations.

Ainsi, le processus de vente est complété.